# Manual de usuario

90 MIND

Plataforma de prevención para la salud física y mental

| 9 Cosistema | Bienvenido a<br>en el cuidad<br>Fyret a alare<br>Tageir de betweek | go Mind<br>a una nueva era<br>o de tu satud | YXXXX |
|-------------|--------------------------------------------------------------------|---------------------------------------------|-------|
|             |                                                                    |                                             |       |

# Prevención es inversión Salud ¡HOY! Menos ausentismo

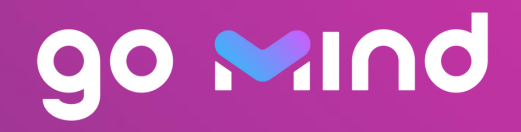

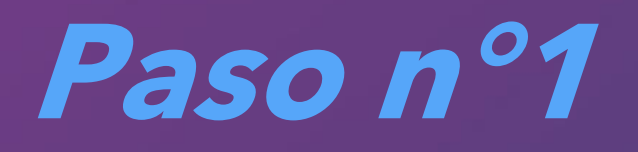

Ingresa a la Plataforma con las siguientes credenciales

Credenciales de Acceso

Usuario: Correo electrónico Contraseña: 4 primeros dígitos del RUT

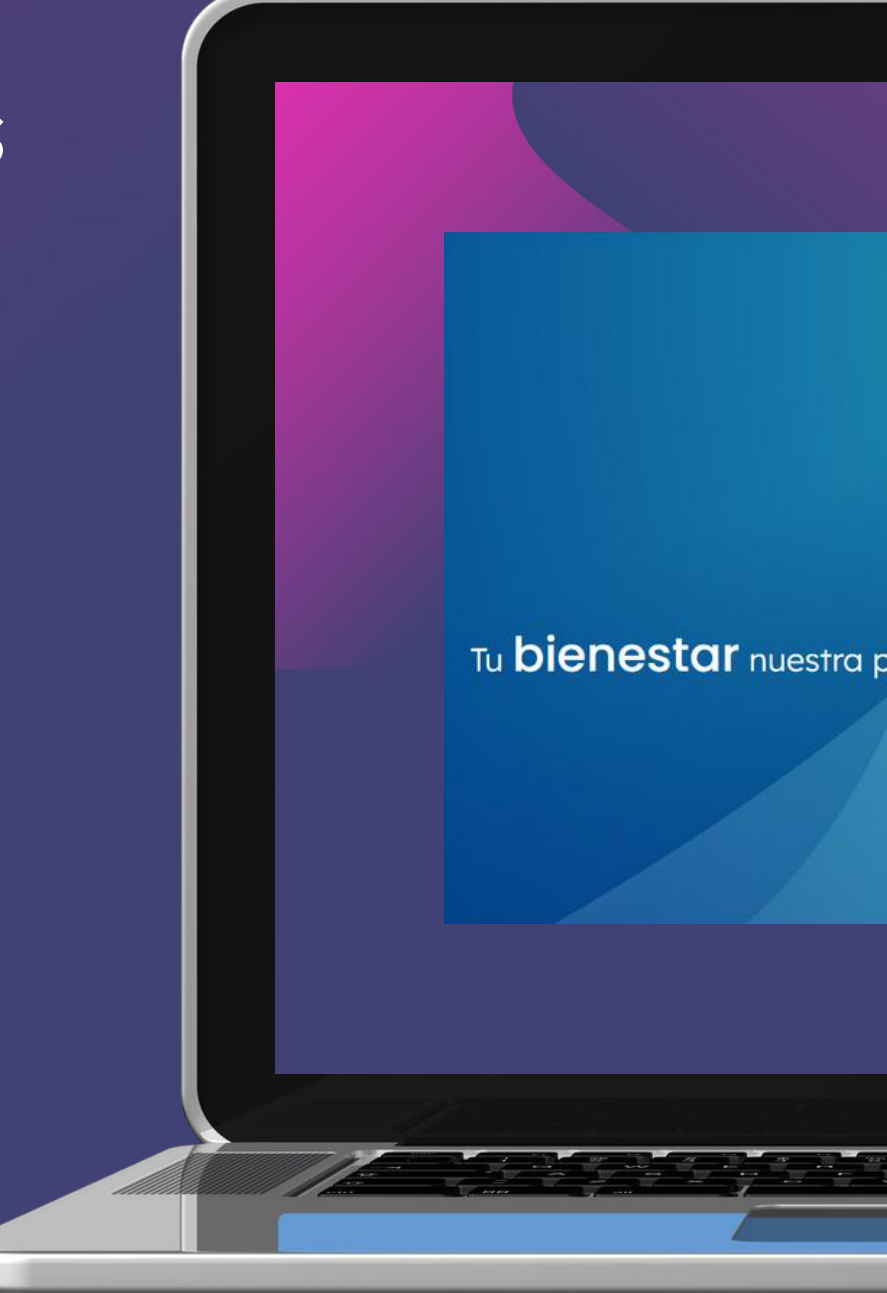

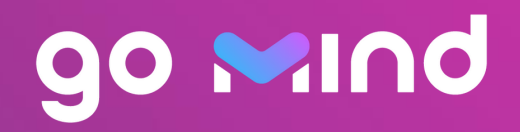

|    | go Mind                                           |  |
|----|---------------------------------------------------|--|
| Нс | is cerrado sesión correctamente.                  |  |
| Co | rreo Electrónico                                  |  |
| Co | ntraseña                                          |  |
| R  | ecordarme                                         |  |
|    | Usar un enlace de inicio de sesión<br>Registrarse |  |
|    |                                                   |  |
|    |                                                   |  |

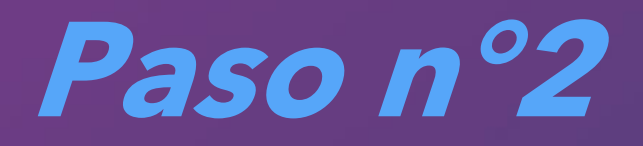

#### Acepta Términos y Condiciones

#### Términos y condiciones

 Introducción Bianca es una plataforma digital desarr eficiente. Al utilizar Bianca, el usuario ac

2. Registro y Uso de la Aplicación

Registro: El registro en Bianca es realizar proporcionará información personal prey empresa. Uso Permitido: Bianca está a realizar solicitudes y gestionar trámites, o engañosa, o cualquier atra actividad q

3. Datos Personales

Recolección y Uso: Go Mind recolectará Bianca. Seguridad: Go Mind implementa acceso no autorizado, la alteración o la salvo que sea requerido por ley o con el

4. Limitación de Responsabilidad

Información Médica: La información pro de la salud. Go Mind no se responsabiliz Terceros: Bianca puede contener enlace: privacidad de dichos sitios.

5. Propiedad Intelectual Todos los derechos de propiedad intele

6. Modificación de los Términos Go Mind se reserva el derecho de modif

7. Terminación del Servicio Go Mind podrá suspender o cancelar el incumplimiento de estos términos.

8. Ley Aplicable y Jurisdicción Estos términos y condiciones se regirár

| rallada por Co Miad diseñada poro que los empleodos postionen sus solicitudos de manero                                                                                                    |  |
|----------------------------------------------------------------------------------------------------|--|
| icepto los siguientes términos y condiciones.                                                                                                    |  |
| ado por el área de Recursos Humanos de la empresa. Datos Personales: El usuario<br>ecisa y actualizada, como nombre, apellidos, correo electrónico, edad, número de identificación<br>diseñada exclusivamente para el uso interno de los empleados de la empresa con el fin de<br>s. Uso Prohibido: Queda prohibido el uso de Bianca para fines ilicitos, difundir información folsa<br>que pueda perjudicar a Go Mind o a terceros. |  |
| à y procesará los datos personales del usuario con el único propósito de prestar los servicios de<br>tará medidas de seguridad adecuadas para proteger los datos personales del usuario contra el<br>a destrucción. Divulgación: Go Mind no compartirá los datos personales del usuario con terceros,<br>el consentimiento previo del usuario.                                                                                       |  |
| roporcionada por Bianca tiene carácter informativo y no sustituye la consulta con un profesional<br>za por la interpretación que el usuario realice de los resultados o diagnósticos. Servicios de<br>es a sitios web de terceros. Go Mind no se responsabiliza por el contenido o las prácticas de                                                                                                    |  |
| ctual sobre Bianca y su contenido pertenecen a Go Mind.                                                                                                    |  |
| ificar estos términos y condiciones en cualquier momento.                                                                                                    |  |
| l acceso del usuario a Bianca en cualquier momento y sin previo aviso, en caso de                                                                                                    |  |
| n por las leyes de Chile. Cualquier disputa será sometida a los tribunales de Santiago de Chile.                                                                                                    |  |
|                                                                                                    |  |
|                                                                                                    |  |
|                                                                                                    |  |
|                                                                                                    |  |

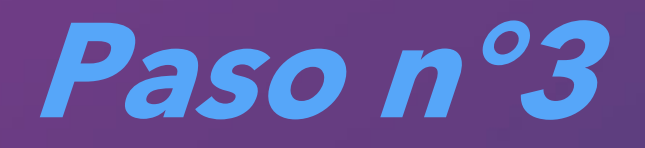

#### Revisa las etapas de nuestro Programa de Bienestar y luego pincha continuar

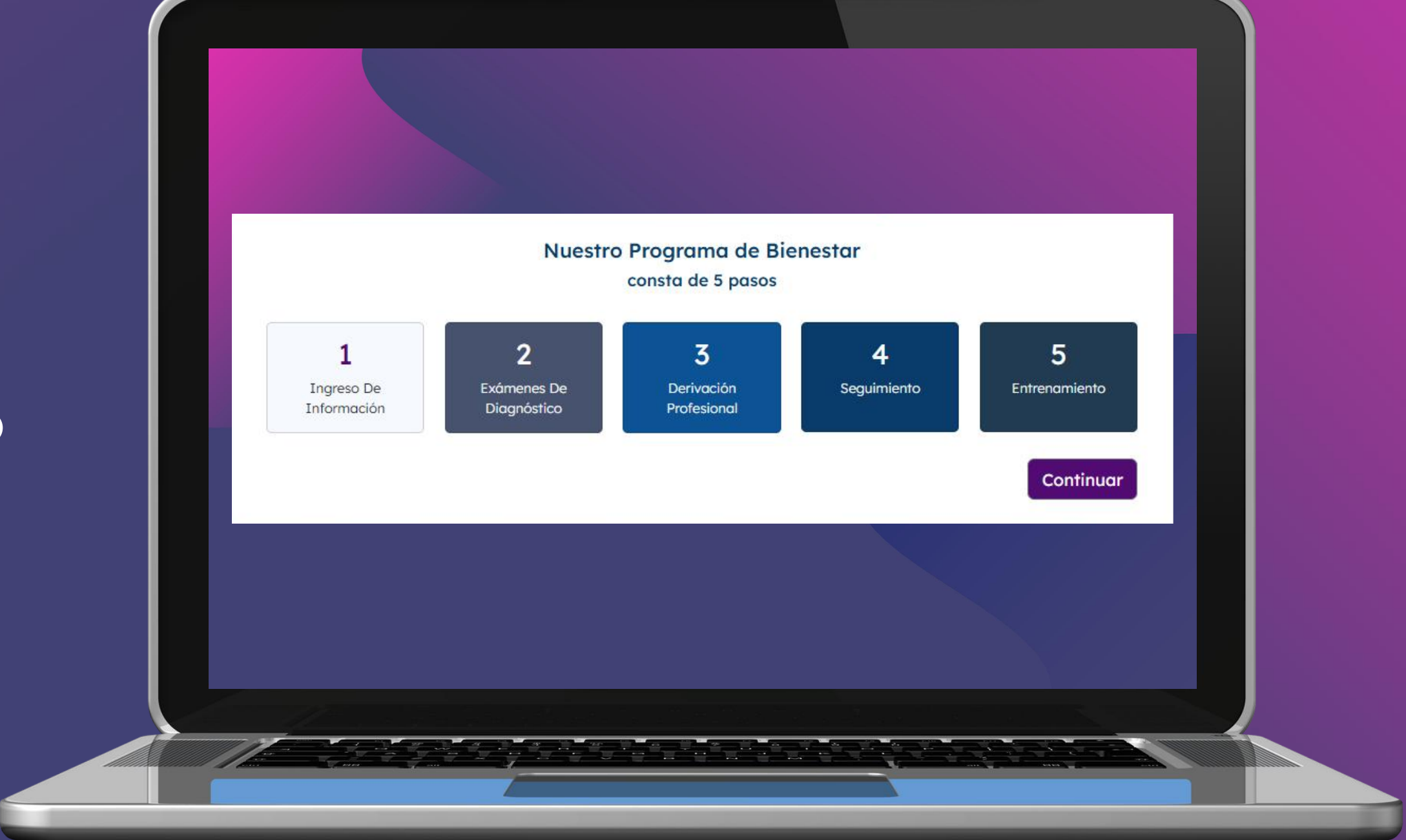

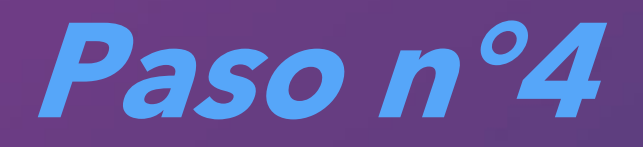

# Completa tus datos personales y pincha siguiente

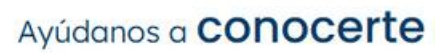

|    | 9<br>Nombres                                                                                                   | 0 8   | Apellidos              |   |  |
|----|----------------------------------------------------------------------------------------------------|-------|------------------------|---|--|
|    | Pedro                                                                                                    |       | Pérez                  |   |  |
|    | Sexo                                                                                                    |       | Documento de Identidad |   |  |
| ác | Masculino                                                                                                    | ~     | 11111111-2             |   |  |
| as | Pais                                                                                                    |       | ¿Donde trabajas?       |   |  |
|    | Chile                                                                                                    | ~     | GO MIND GOMIND         | × |  |
|    | Edod                                                                                                    |       | Teléfono               |   |  |
|    | 56                                                                                                    |       | +5691111111            |   |  |
|    | ning and a second second second second second second second second second second second second second second s | Direc | ción                   | _ |  |
|    |                                                                                                    | Sigui | ente                   |   |  |

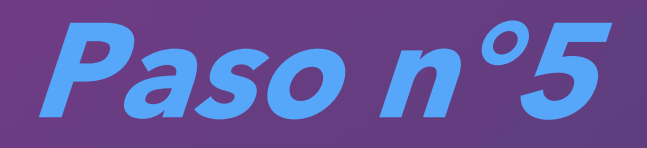

#### Completa Screening de Salud Física

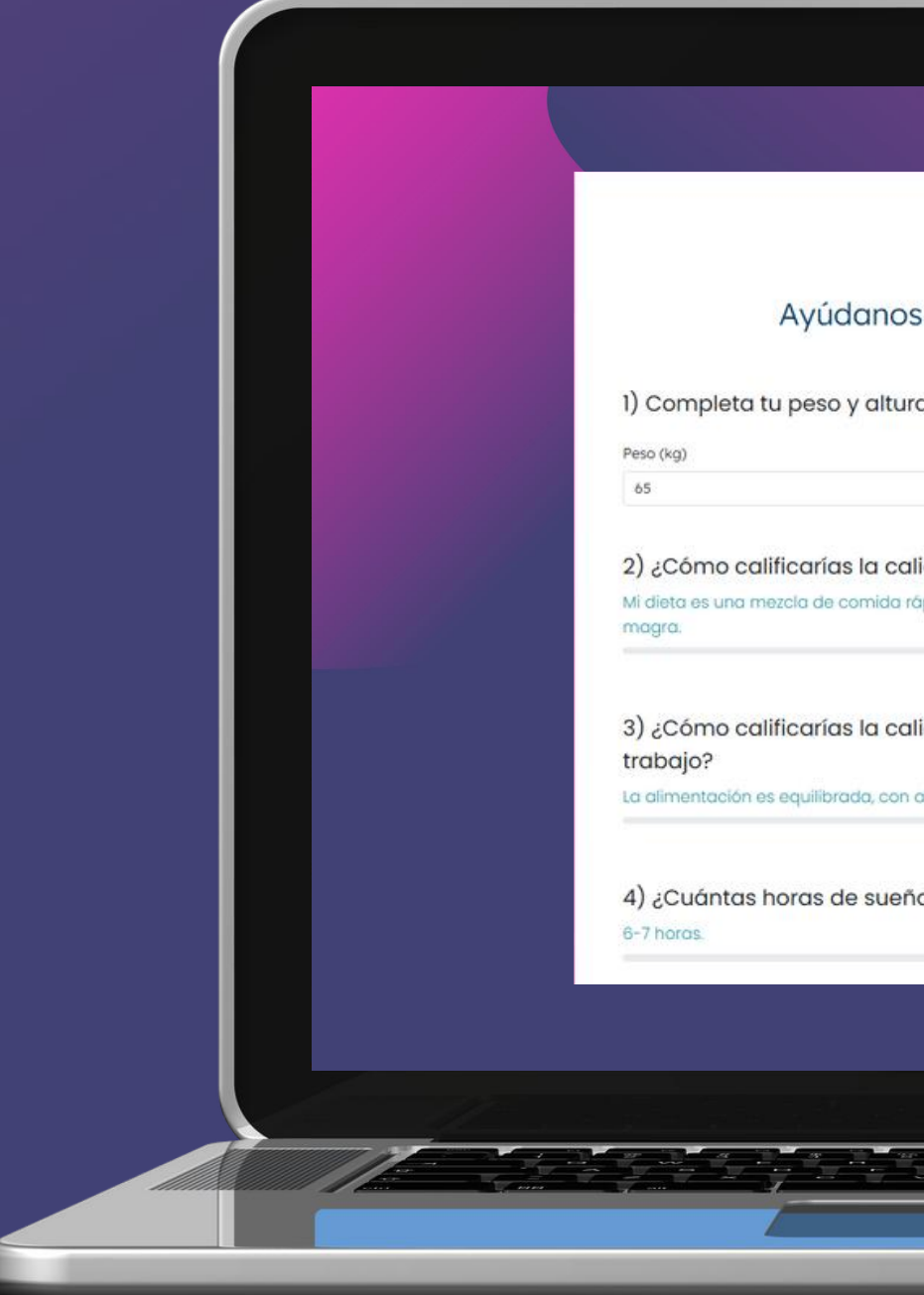

|                                         | 1 2 3                                                                              |  |
|-----------------------------------------|------------------------------------------------------------------------------------|--|
| ios a <b>CON</b>                        | OCEI tu Salud Física                                                               |  |
| tura                                    |                                                                                    |  |
|                                         | Altura (cms) 174                                                                   |  |
| calidad de tu d<br>da rópida y opciones | ieta alimentaria diaria?<br>más saludables, como frutas, verduras, pescado y carne |  |
| calidad de la a                         | limentación disponible en tu lugar de                                              |  |
| con algunas opcione                     | s saludables y algo de información nutricional.                                    |  |
| ieño promedio                           | duermes diariamente?                                                               |  |
|                                         |                                                                                    |  |
|                                         |                                                                                    |  |
|                                         |                                                                                    |  |
|                                         |                                                                                    |  |

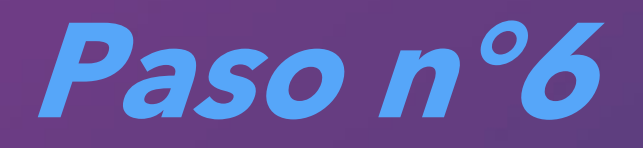

#### Completa Screening de Salud Emocional

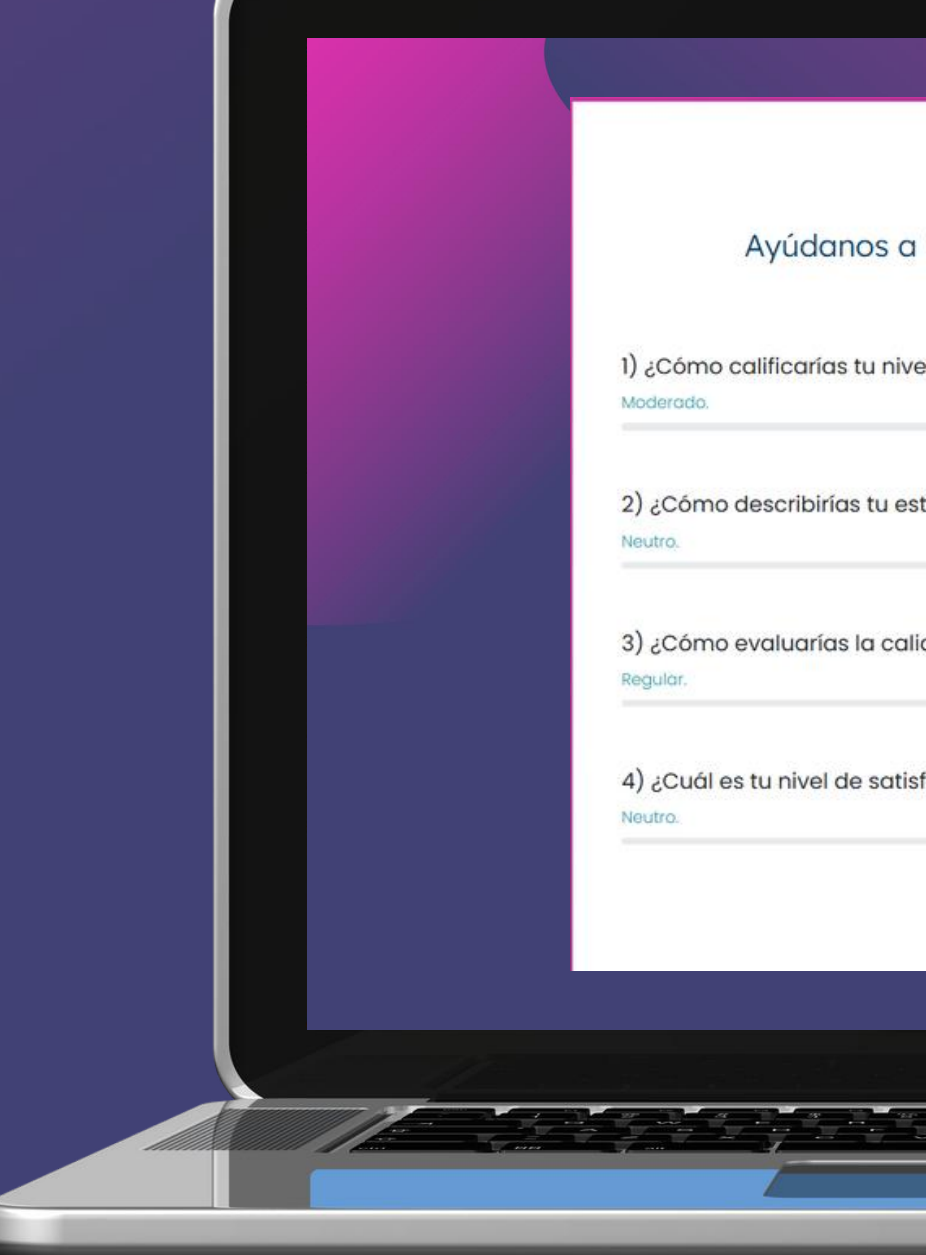

| 1 2 3                                             |  |
|---------------------------------------------------|--|
| a <b>CONOCEI</b> tu Salud Emocional               |  |
| ivel de estrés en los últimos 7 días?             |  |
| estado de ánimo general durante la última semana? |  |
| alidad de sueño en los últimos 7 días?            |  |
| tisfacción con tu trabajo en la actualidad?       |  |
| Siguiente                                         |  |
|                                                   |  |
|                                                   |  |

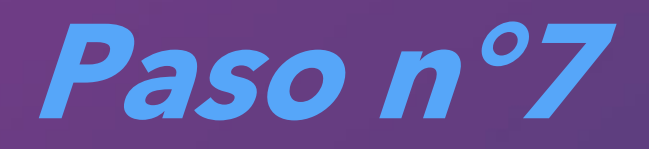

#### Agenda tu hora médica

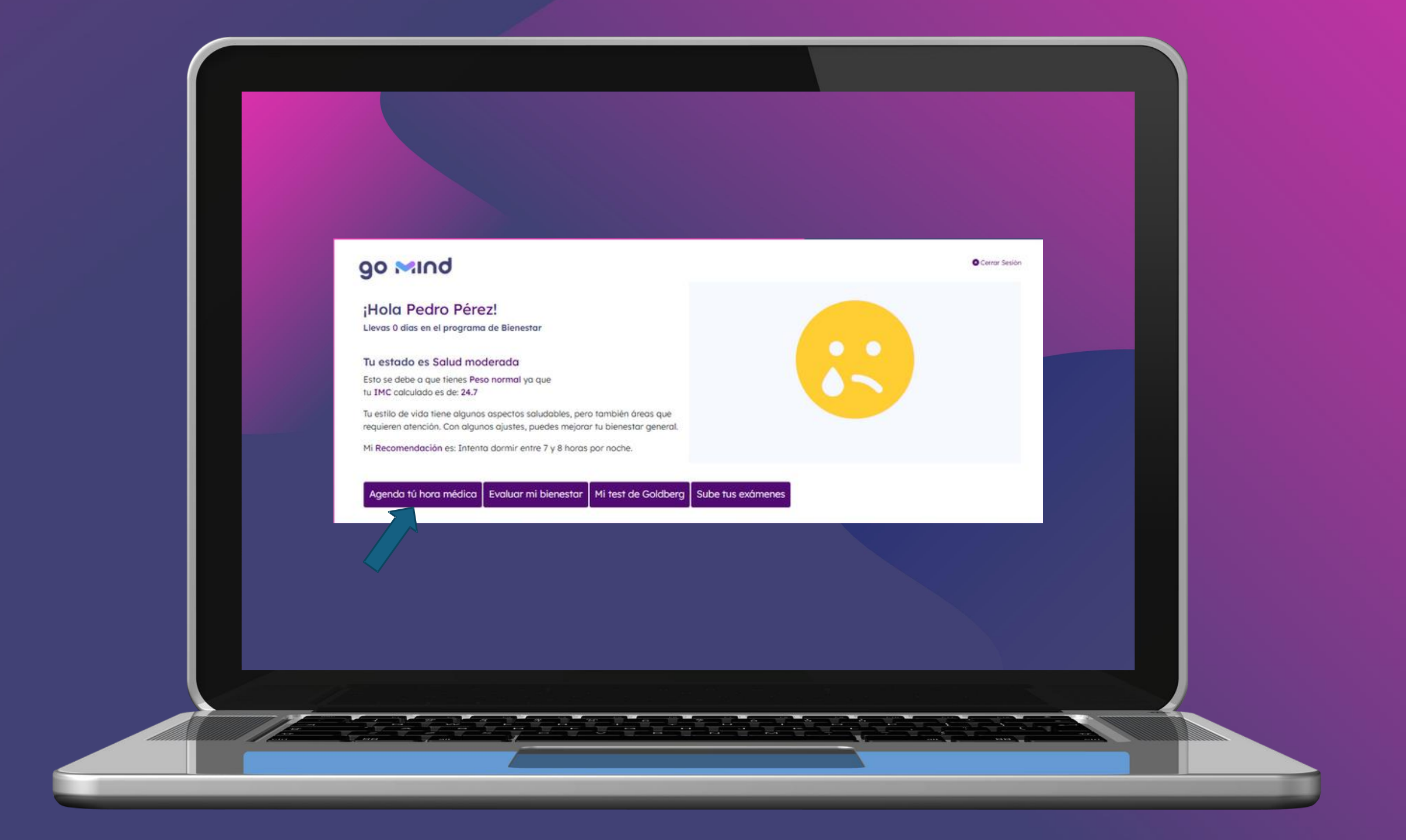

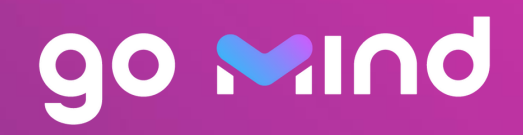

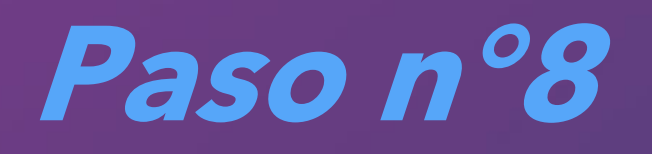

Una vez ingresas al portal de reservas, tendras que:

- Seleccionar la fecha en la que desees que se realice tu atención
  Tipo de atención
  Prestador

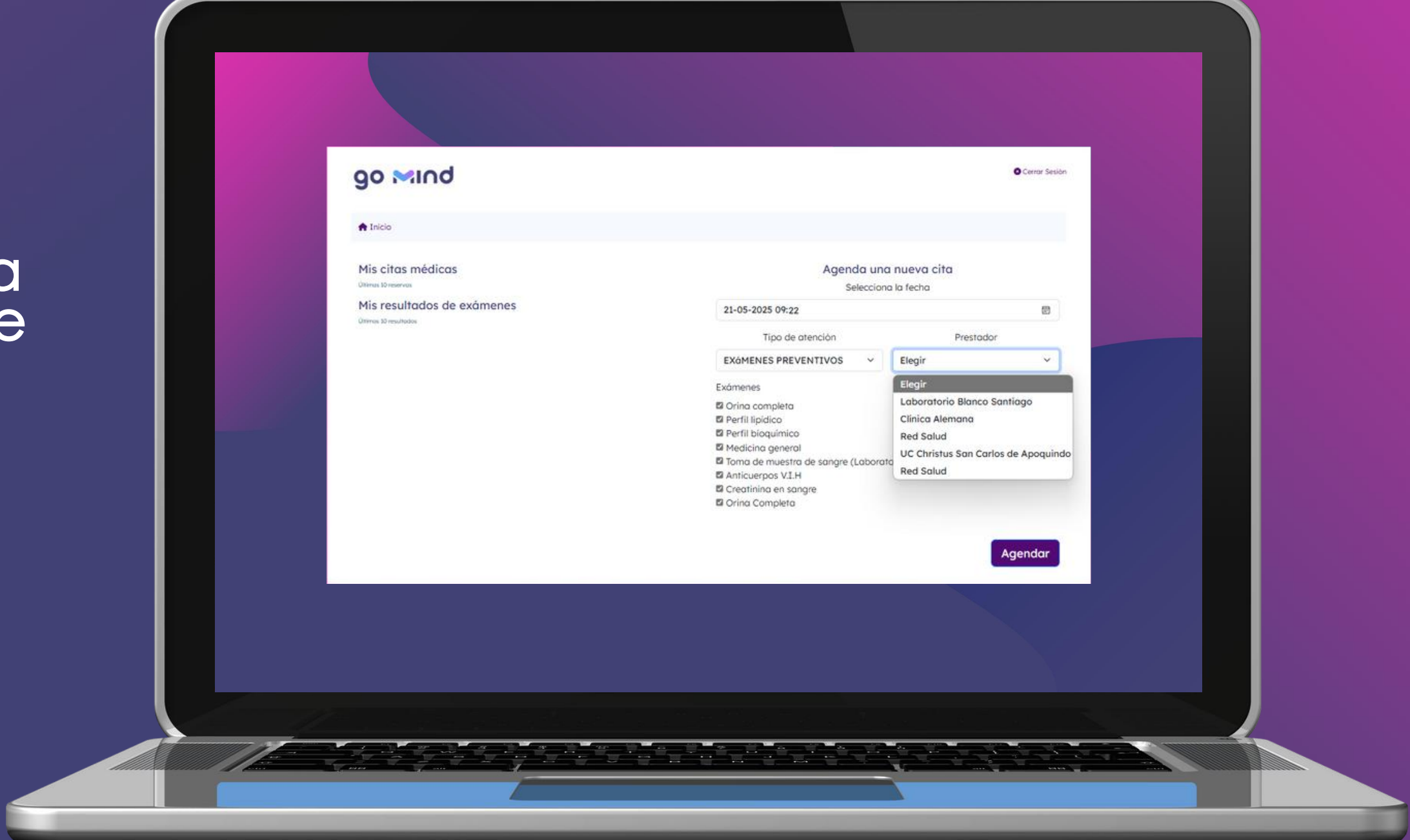

Datos precargados y customizados de acuerdo a lo acordado y contratado por la empresa

# Paso nº9

- Una vez que agendes, te llegará una notificación por mail y tendrás que esperar a la confirmación de tu hora.
- Cuando es confirmada la hora, se carga la orden medica en la plataforma, paralelamente se te va a notificar vía mail y va a cambiar de estado a cita confirmada, donde ahora podrás descargar la orden médica en la plataformas.
- Entre 48 y 24 horas antes de la cita, el personal de GoMind te contactará por teléfono, whatsaap o vía mail para confirmar la asistencia y dar indicaciones.

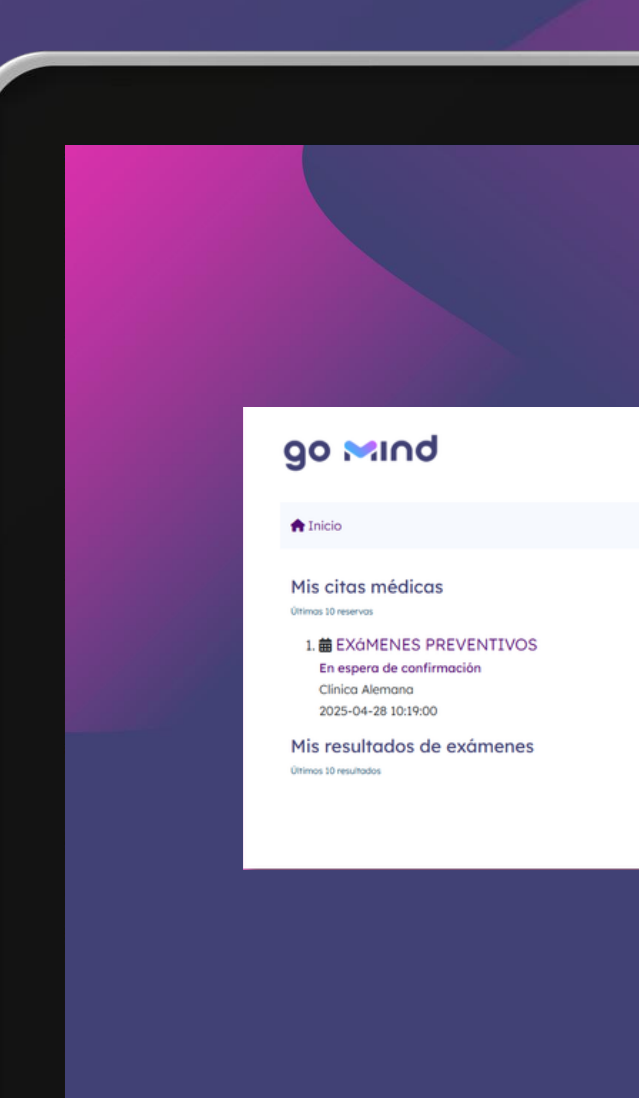

|                         | 0                                       | Cerrar Sesión |  |
|-------------------------|-----------------------------------------|---------------|--|
|                         |                                         |               |  |
|                         |                                         |               |  |
| Agenda una<br>Seleccion | a <mark>nueva cita</mark><br>a la fecha |               |  |
| dd-mm-aaaa:             |                                         |               |  |
| Tipo de atención        | Prestador                               |               |  |
| Seleccionar 🗸           | Seleccionar                             | ×             |  |
|                         | Age                                     | endar         |  |
|                         |                                         |               |  |
|                         |                                         |               |  |
|                         |                                         |               |  |
|                         |                                         |               |  |
|                         |                                         |               |  |
|                         |                                         |               |  |
|                         |                                         |               |  |
|                         |                                         |               |  |
|                         |                                         |               |  |
|                         |                                         |               |  |

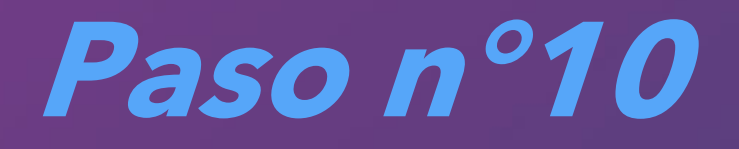

 Una vez obtenidos los resultados de la clínica, sube los resultados de los exámenes a la plataforma GoMind.

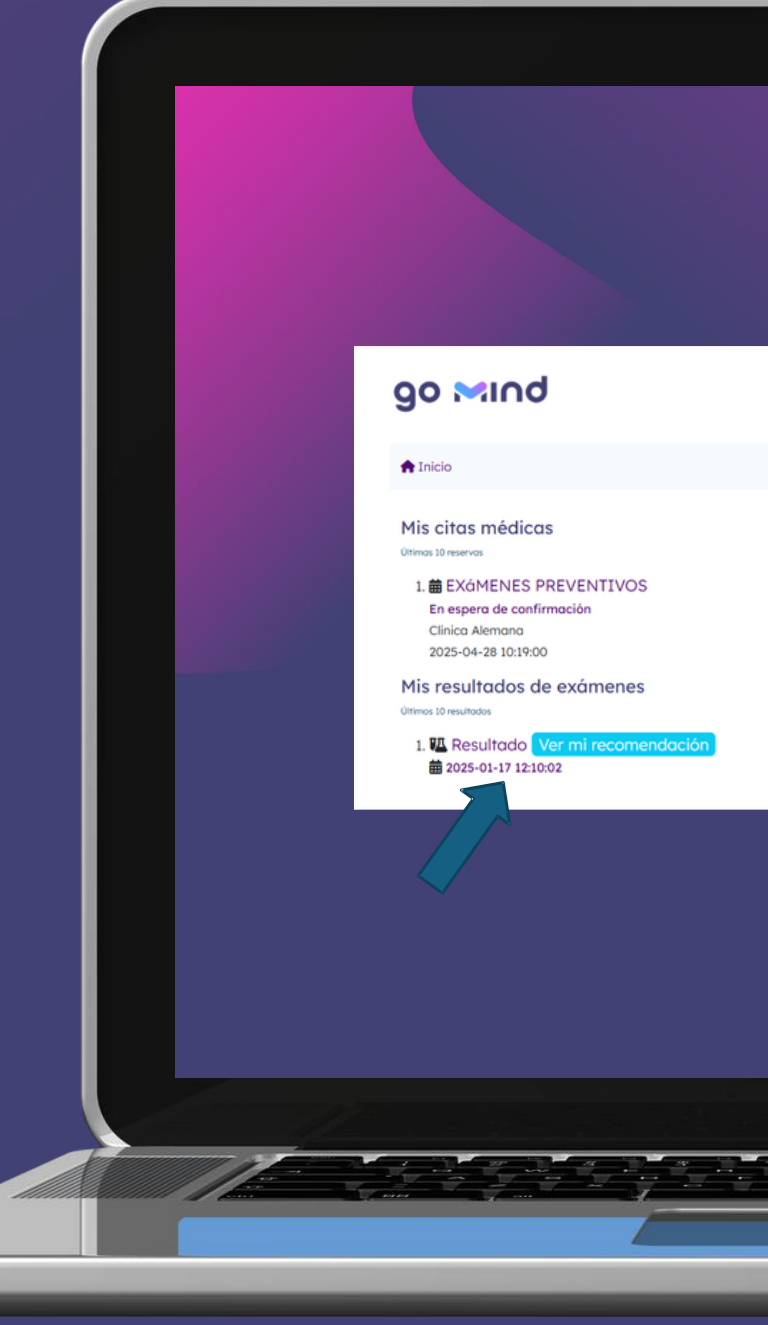

|                        | 0                                  | Cerrar Sesión |  |
|------------------------|------------------------------------|---------------|--|
|                        | -                                  |               |  |
|                        |                                    |               |  |
| Agenda un<br>Seleccion | <b>a nueva cita</b><br>na la fecha |               |  |
| dd-mm-aaaa:            |                                    |               |  |
| Tipo de atención       | Prestador                          |               |  |
| Seleccionar ~          | Seleccionar                        | ~             |  |
|                        | Age                                | ndar          |  |
|                        |                                    |               |  |
|                        |                                    |               |  |
|                        |                                    |               |  |
|                        |                                    |               |  |
|                        |                                    |               |  |
|                        |                                    |               |  |
|                        |                                    |               |  |
|                        |                                    | -             |  |
|                        |                                    |               |  |
|                        |                                    |               |  |

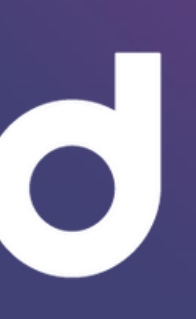